## **GE Portal Torah Institute Sign Up**

Click the link in the email to begin the process.

Click Sign up, as shown below.

| -        | Online Portal                                                        |
|----------|----------------------------------------------------------------------|
|          | First time here? <u>Sign up</u>                                      |
| Ou<br>us | ur look may have changed, but your<br>sername and password have not. |
| User     | name                                                                 |
| 2        | email or username                                                    |
| Pass     | sword                                                                |
| 8        | password 🔤 🥹                                                         |
|          | Remember Me                                                          |
| Foros    | ot Password? Log In                                                  |

Complete all fields.

Please note that once you enter your full email in the Email field, the address you entered will automatically populate the Username field. You can change your Username if you prefer to use something other than your email address to login.

Rules for creating your password will display as you begin typing a value in the Password field. Click the **Sign Up** button once all fields are completed.

| Torah Institute of Baltimo |        |                            |  |  |
|----------------------------|--------|----------------------------|--|--|
| SIGN UP                    | FOR    | ONLINE ACCESS              |  |  |
| First Name                 | *      |                            |  |  |
| Last Name                  | *      |                            |  |  |
| Email 💿                    | @      |                            |  |  |
| Username                   | 1      |                            |  |  |
| Password 😔                 | â      | 0                          |  |  |
| Password Again             | â      | 0                          |  |  |
| Cance                      | el     | Sign Up                    |  |  |
|                            | (C) PC | WERED BY<br>mius Education |  |  |

## <section-header>

Please check your email for a message with the subject 'Torah Institute New User Activation' and click on the activation link in the email.

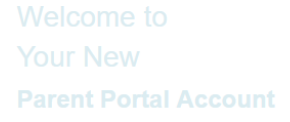

Dear John

You are now enrolled in The student information portal You can view your account balances, etc. You can also pay bills, register for parent teacher conferences and begin next years application process. <u>Torah Institute of Baltimore</u> <u>Activation Link</u>

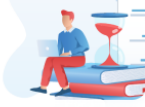

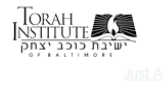

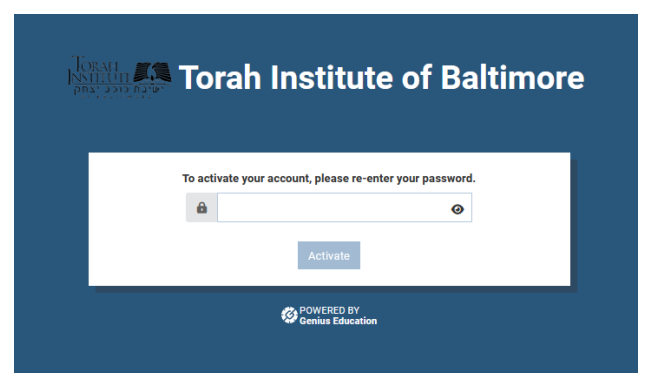

You will be prompted to enter the password you created for GE user account. Once you click **Activate** you will be able to login to the GE portal!

## Torah Institute of Baltimore

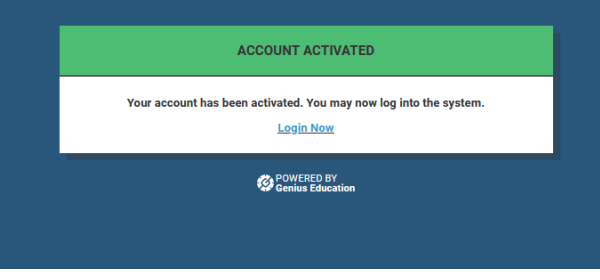

You will see a new message with a link to **Login Now**. Click this and enter your new username and password to access the GE portal.

## <text>

Example of login screen.